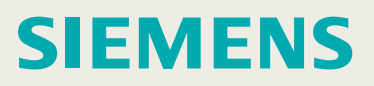

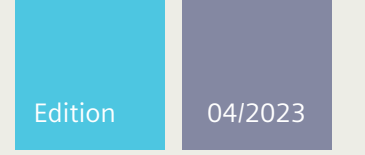

**Installation Manual** 

# SIMATIC NET

# **Rugged Ethernet Switches**

RUGGEDCOM RST916P

https://www.siemens.com/ruggedcom

# SIEMENS

Preface

| Introduction             | 1 |
|--------------------------|---|
| Installing the Device    | 2 |
| Device Management        | 3 |
| Communication Ports      | 4 |
| Technical Specifications | 5 |
| Certification            | 6 |

# SIMATIC NET

# Rugged Ethernet Switches RUGGEDCOM RST916P

**Installation Manual** 

# Legal information

#### Warning notice system

This manual contains notices you have to observe in order to ensure your personal safety, as well as to prevent damage to property. The notices referring to your personal safety are highlighted in the manual by a safety alert symbol, notices referring only to property damage have no safety alert symbol. These notices shown below are graded according to the degree of danger.

# \land DANGER

indicates that death or severe personal injury will result if proper precautions are not taken.

# 

indicates that death or severe personal injury may result if proper precautions are not taken.

# $\triangle$ caution

indicates that minor personal injury can result if proper precautions are not taken.

# 

indicates that property damage can result if proper precautions are not taken.

If more than one degree of danger is present, the warning notice representing the highest degree of danger will be used. A notice warning of injury to persons with a safety alert symbol may also include a warning relating to property damage.

#### **Qualified personnel**

The product/system described in this documentation may be operated only by **personnel qualified** for the specific task in accordance with the relevant documentation, in particular its warning notices and safety instructions. Qualified personnel are those who, based on their training and experience, are capable of identifying risks and avoiding potential hazards when working with these products/systems.

#### **Proper use of Siemens products**

Note the following:

# 

Siemens products may only be used for the applications described in the catalog and in the relevant technical documentation. If products and components from other manufacturers are used, these must be recommended or approved by Siemens. Proper transport, storage, installation, assembly, commissioning, operation and maintenance are required to ensure that the products operate safely and without any problems. The permissible ambient conditions must be complied with. The information in the relevant documentation must be observed.

#### Trademarks

All names identified by <sup>®</sup> are registered trademarks of Siemens Canada Ltd.. The remaining trademarks in this publication may be trademarks whose use by third parties for their own purposes could violate the rights of the owner.

#### **Disclaimer of liability**

We have reviewed the contents of this publication to ensure consistency with the hardware and software described. Since variance cannot be precluded entirely, we cannot guarantee full consistency. However, the information in this publication is reviewed regularly and any necessary corrections are included in subsequent editions.

# Table of contents

| Prefa | ace         |                                     | . v |
|-------|-------------|-------------------------------------|-----|
|       | Related Do  | cuments                             | . v |
|       | SIMATIC N   | ET Glossary                         | v   |
|       | Accessing   | documentation                       | . v |
|       | Warranty    | trademarks                          | . V |
|       | Training    |                                     | vi  |
|       | Customer s  | support                             | vii |
|       | Contacting  | Siemens                             | vii |
| 1     | Introductio | on                                  | . 1 |
|       | 1.1         | Feature Highlights                  | . 2 |
|       | 1.2         | Description                         | . 2 |
|       | 1.3         | Required Tools and Materials        | . 4 |
|       | 1.4         | Decommissioning and disposal        | . 4 |
| 2     | Installing  | the Device                          | . 7 |
|       | 2.1         | General Procedure                   | . 8 |
|       | 2.2         | Unpacking the device                | . 9 |
|       | 2.3         | Mounting the Device                 | . 9 |
|       | 2.3.1       | Mounting the Device on a DIN Rail   | . 9 |
|       | 2.3.2       | Mounting the Device to a Panel      | 11  |
|       | 2.4         | Connecting the Failsafe Alarm Relay | 13  |
|       | 2.5         | Connecting Power                    | 15  |
|       | 2.5.1       | PoE Power Requirements              | 15  |
|       | 2.5.2       | Connecting DC Power                 | 16  |
| _     | 2.5.3       | wiring Examples                     | 18  |
| 3     | Device Ma   | inagement                           | 21  |
|       | 3.1         | Connecting to the Device            | 21  |
|       | 3.2         | Configuring the Device              | 22  |
|       | 3.3         | Inserting/Removing the CLP          | 22  |
| 4     | Communio    | cation Ports                        | 25  |
|       | 4.1         | Copper Ethernet Ports               | 26  |
|       | 4.2         | PoE Ports                           | 27  |
|       | 4.3         | SFP Transceivers                    | 28  |
| 5     | Technical   | Specifications                      | 29  |
|       | 5.1         | Power Supply Specifications         | 29  |

|   | 5.2                                                                                                    | PoE Output Specifications                                                                                                    | 29                                                             |
|---|----------------------------------------------------------------------------------------------------|----------------------------------------------------------------------------------------------------|----------------------------------------------------------------|
|   | 5.3                                                                                                    | Failsafe Alarm Relay Specifications                                                                                            | 29                                                             |
|   | 5.4                                                                                                    | Supported Networking Standards                                                                                                 | 30                                                             |
|   | 5.5                                                                                                    | Copper Ethernet Port Specifications                                                                                            | 30                                                             |
|   | 5.6                                                                                                    | Operating Environment                                                                                                    | 31                                                             |
|   | 5.7                                                                                                    | Mechanical Specifications                                                                                                    | 31                                                             |
|   | 5.8                                                                                                    | Dimension Drawings                                                                                                    | 31                                                             |
| 6 | Certificatio                                                                                             | on                                                                                                    | 35                                                             |
|   | 6.1<br>6.1.1<br>6.1.2<br>6.1.3<br>6.1.4<br>6.1.5<br>6.1.6<br>6.1.7<br>6.1.8<br>6.1.9<br>6.1.10<br>6.1.11 | Approvals<br>UKCA<br>CSA<br>European Union (EU)<br>FCC<br>FDA/CDRH<br>ISED<br>TÜV SÜD<br>RRA<br>ISO<br>RoHS<br>Other Approvals | 35<br>35<br>36<br>36<br>37<br>37<br>37<br>37<br>38<br>38<br>38 |
|   | b.l.ll                                                                                                   | Other Approvals                                                                                                    | 38                                                             |
|   | 6.2                                                                                                    | ENIC and Environmental Type Tests                                                                                              | 39                                                             |

# Preface

This guide describes the RUGGEDCOM RST916P. It describes the major features of the device, installation, commissioning and important technical specifications.

It is intended for use by network technical support personnel who are responsible for the installation, commissioning and maintenance of the device. It is also recommended for use by network and system planners, system programmers, and line technicians.

# **Related Documents**

Other documents that may be of interest include:

| Document Title                     | Link                                                             |
|------------------------------------|------------------------------------------------------------------|
| RUGGEDCOM ROS Configuration Manual |                                                                  |
|                                    | https://support.industry.siemens.com/cs/ww/en/<br>view/109782091 |

# SIMATIC NET Glossary

The SIMATIC NET Glossary describes special terms that may be used in this document.

The glossary is available online via Siemens Industry Online Support (SIOS) at:

https://support.industry.siemens.com/cs/ww/en/view/50305045

# Accessing documentation

The latest user documentation for RUGGEDCOM RST916P is available online at https://support.industry.siemens.com. To request or inquire about a user document, contact Siemens Customer Support.

# **Registered trademarks**

The following and possibly other names not identified by the registered trademark sign <sup>®</sup> are registered trademarks of Siemens Canada Ltd.:

Warranty

- RUGGEDCOM
- ROS
- RCDP
- Discovery Protocol

Other designations in this manual might be trademarks whose use by third parties for their own purposes would infringe the rights of the owner.

# Warranty

Siemens warrants this product for a period of five (5) years from the date of purchase, conditional upon the return to factory for maintenance during the warranty term. This product contains no user-serviceable parts. Attempted service by unauthorized personnel shall render all warranties null and void. The warranties set forth in this article are exclusive and are in lieu of all other warranties, performance guarantees and conditions whether written or oral, statutory, express or implied (including all warranties and conditions of merchantability and fitness for a particular purpose, and all warranties and conditions arising from course of dealing or usage or trade). Correction of nonconformities in the manner and for the period of time provided above shall constitute the Seller's sole liability and the Customer's exclusive remedy for defective or nonconforming goods or services whether claims of the Customer are based in contract (including fundamental breach), in tort (including negligence and strict liability) or otherwise.

For warranty details, visit https://www.siemens.com or contact a Siemens customer service representative.

# Training

Siemens offers a wide range of educational services ranging from in-house training of standard courses on networking, Ethernet switches and routers, to on-site customized courses tailored to the customer's needs, experience and application.

Siemens' Educational Services team thrives on providing our customers with the essential practical skills to make sure users have the right knowledge and expertise to understand the various technologies associated with critical communications network infrastructure technologies.

Siemens' unique mix of IT/Telecommunications expertise combined with domain knowledge in the utility, transportation and industrial markets, allows Siemens to provide training specific to the customer's application.

For more information about training services and course availability, visit https:// www.siemens.com or contact a Siemens Sales representative.

# **Customer support**

Customer support is available 24 hours, 7 days a week for all Siemens customers. For technical support or general information, contact Siemens Customer Support through any of the following methods:

#### Online

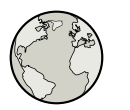

Visit http://www.siemens.com/automation/support-request to submit a Support Request (SR) or check on the status of an existing SR.

#### Telephone

Call a local hotline center to submit a Support Request (SR). To locate a local hotline center, visit https://w3.siemens.com/aspa\_app/?lang=en.

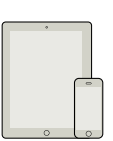

#### Mobile app

Install the Industry Online Support app by Siemens AG on any Android, Apple iOS or Windows mobile device and be able to:

- Access Siemens' extensive library of support documentation, including FAQs and manuals
- Submit SRs or check on the status of an existing SR
- Contact a local Siemens representative from Sales, Technical Support, Training, etc.
- Ask questions or share knowledge with fellow Siemens customers and the support community

# **Contacting Siemens**

| Address   | Siemens Canada Ltd.        |  |
|-----------|----------------------------|--|
|           | Digital Industries         |  |
|           | Process Automation         |  |
|           | 300 Applewood Crescent     |  |
|           | Concord, Ontario           |  |
|           | Canada, L4K 5C7            |  |
| Telephone | Toll-free: 1 888 264 0006  |  |
|           | Tel: +1 905 856 5288       |  |
|           | Fax: +1 905 856 1995       |  |
| E-Mail    | info.ruggedcom@siemens.com |  |
| Web       | https://www.siemens.com    |  |

# Preface

Contacting Siemens

# 1

# Introduction

The RUGGEDCOM RST916P is a 16-port utility-grade, fully managed Ethernet switch specifically designed to operate reliably in electrically harsh and climatically demanding environments.

#### Removable SFP Transceivers

The device supports up to four Small Form-factor Portable (SFP) transceivers, allowing the device to be adapted to the requirements of the network application. A wide array of 1 Gbps and 10 Gbps transceivers are available.

#### • Fixed Ethernet Ports

In addition to removable SFP transceivers, the device also features two standard and 10 Power-over-Ethernet (PoE) 10/100/1000Base-TX fixed copper Ethernet ports for Local Area Network (LAN) access.

#### • Configuration and Licensing Plug (CLP)

The CLP is is a removable media for storing configuration files, product licenses, and software updates for the purpose of backup and transfer to other devices. A protective cover is provided to prevent the ingress of dust and dirt when the CLP is not in use.

# • Built for Harsh Environments

The device provides a high level of immunity to electromagnetic interference, heavy electrical surges, extreme temperatures and humidity for reliable operation in harsh environments.

The device features IP40 degree protection and does not use internal fans for cooling.

The device supports an extended operating temperature range of -40 to 85  $^\circ C$  (-40 to 185  $^\circ F).$ 

#### • Compact Design

The small form factor of the RUGGEDCOM RST916P allows for installation in space-limited cabinets and on DIN rails.

# • Dual Input Power

The device features dual power inputs to support redundant PoE DC power sources.

#### • RUGGEDCOM ROS

RUGGEDCOM ROS provides advanced Layer 2 networking functions and cyber security features.

1.1 Feature Highlights

# 1.1 Feature Highlights

# Ethernet Ports

- 4 x sockets for SFP/SFP+ transceivers
- 2 x 10/100/1000Base-T copper Ethernet ports
- 10 x 10/100/1000Base-T RJ45 802.3af//802.3at/802.3bt compliant Power-over-Ethernet (PoE) ports
- Data and power over a single PoE cable
- Auto-sensing ports provide power only to PoE end devices
- Compatible with RUGGEDCOM WIN subscriber and base stations

# **Rated for Reliability in Harsh Environments**

- Immunity to EMI and heavy electrical surges
- -40 to 85 °C (-40 to 185 °F) ambient operating temperature (no fans)
- Die Cast Aluminum
- Panel mounting option provides secure mechanical reliability
- [Optional] Conformal coated printed circuit boards

# **Power Supply**

- Dual redundant power inputs for 54 VDC nominal, 450 W (or greater) power supplies compliant with IEEE 802.3af/802.3at Type 1 (15 W), IEEE 802.3at Type 2 (30 W), and IEEE 802.3bt Type 3 (60 W)<sup>1</sup>
- Terminal blocks for reliable maintenance free connections
- CSA/UL 62368-1 safety approved to 85 °C (185 °F)

# 1.2 Description

The RUGGEDCOM RST916P features various ports, controls and indicator LEDs on the front panel for connecting, configuring and troubleshooting the device.

<sup>&</sup>lt;sup>1</sup> Requires external power supply

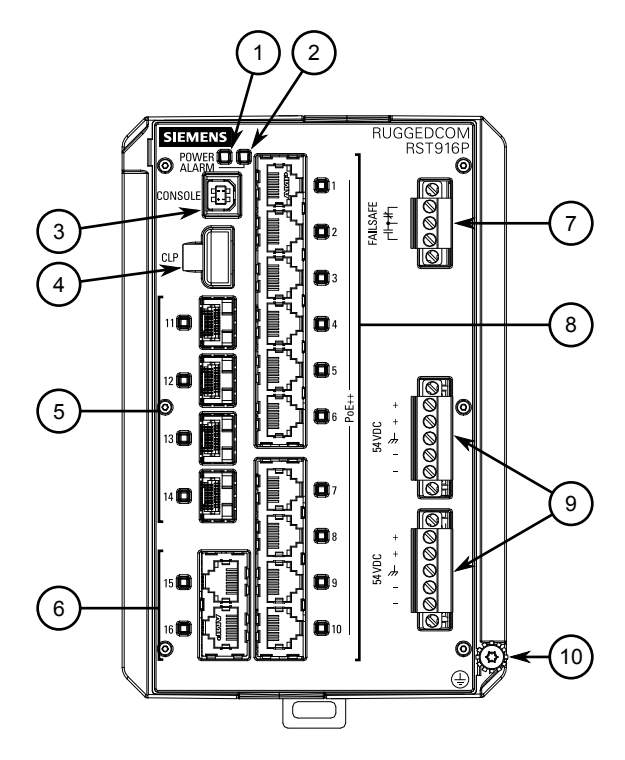

- ① POWER LED
- 2 ALARM LED
- ③ USB Console Port
- (4) CLP Port
- (5) SFP Tranceiver Sockets (Ports 11 to 14)
- (6) Copper Ethernet Ports (Ports 15 and 16)
- Failsafe Alarm Relay
- (8) Copper PoE Ports (Ports 1 to 10)
- Power Supply Terminal Block
- (1) Chassis Ground Screw

Figure 1.1 RUGGEDCOM RST916P

| POWER LED            | Illuminates green when power is supplied to the device and after boot up is complete.                                                                                                    |
|----------------------|----------------------------------------------------------------------------------------------------|
| ALARM LED            | Illuminates red during boot up and when an alarm condition exists.                                                                                                    |
| USB Console Port     | The USB Type-B console port is for interfacing directly with the device and accessing initial management functions. For information about connecting to the device via the serial console port, refer to "Connecting to the Device" (Page 21). |
| CLP Port             | The Configuration License PLUG (CLP) is a removable storage medium for configuration data and licenses. For more information, refer to "Inserting/Removing the CLP" (Page 22)                                                                  |
| Communication Ports  | Communication ports in general receive and transmit data, as<br>well as provide access to the RUGGEDCOM ROS Web interface.<br>For more information about the various ports available, refer to<br>"Communication Ports" (Page 25).             |
| Failsafe Alarm Relay | Latches to default state when a power disruption or other alarm condition occurs. For more information, refer to:                                                                                                    |

1.3 Required Tools and Materials

|                              | <ul> <li>"Connecting the Failsafe Alarm Relay" (Page 13)</li> <li>"Failsafe Alarm Relay Specifications" (Page 29)</li> </ul>                                                          |  |  |
|------------------------------|----------------------------------------------------------------------------------------------------|--|--|
| Power Supply Terminal Blocks | Pluggable terminal blocks for connecting one or<br>more power sources. For more information, refer to<br>"Connecting Power" (Page 15) and "Power Supply<br>Specifications" (Page 29). |  |  |
| Chassis Ground Terminal      | Protects the device from power surges and accumulated static electricity. For information about grounding the device, refer to "Connecting Power" (Page 15).                          |  |  |

# 1.3 Required Tools and Materials

The following tools and materials are required to install the RUGGEDCOM RST916P:

| Tools/Materials                                                    | Purpose                                                |
|--------------------------------------------------------------------|--------------------------------------------------------|
| RUGGEDCOM RPS1300 or other IEC 61850 compliant 54 VDC power supply | For connecting power to the device.                    |
| USB Type-B console port cable                                      | For connecting to the RUGGEDCOM ROS console interface. |
| CAT-5E (or higher) Ethernet cables                                 | For connecting the device to a LAN.                    |
| Flathead screwdriver                                               | For mounting the device to a DIN rail.                 |
| Phillips screwdriver                                               | For mounting the device to a panel.                    |
| Torx screwdriver                                                   | For attaching mounting brackets to the device.         |
| 4 x M5 or #10-24 screws                                            | For mounting the device to a panel.                    |

# 1.4 Decommissioning and disposal

Proper decommissioning and disposal of this device is important to prevent malicious users from obtaining proprietary information and to protect the environment.

# Decommissioning

This device may include sensitive, proprietary data. Before taking the device out of service, either permanently or for maintenance by a third-party, make sure it has been fully decommissioned.

For more information, refer to the associated "RUGGEDCOM ROS Configuration Manual".

# **Recycling and disposal**

This device is low in pollutants, can be recycled, and meets the requirements of the WEEE directive 2012/19/EU for the disposal of electrical and electronic equipment.

Do not dispose of devices at public disposal sites.

For environmentally friendly recycling and the disposal of devices, contact a certified disposal company for electronic scrap or your Siemens contact.

1.4 Decommissioning and disposal

For more information, refer to https://support.industry.siemens.com/cs/ww/en/view/109479891.

Note the different national regulations.

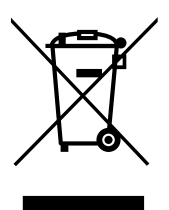

# Introduction

1.4 Decommissioning and disposal

# **Installing the Device**

This chapter describes how to install the device, including mounting the device, connecting power, and connecting the device to the network.

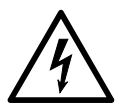

# \land DANGER

Electrocution hazard – risk of serious personal injury and/or damage to equipment

Before performing any maintenance tasks, make sure all power to the device has been disconnected and wait approximately two minutes for any remaining energy to dissipate.

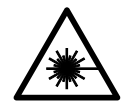

# 

# Radiation hazard – risk of serious personal injury

This product contains a laser system and is classified as a *Class I LASER PRODUCT*. Use of controls or adjustments or performance of procedures other than those specified herein may result in hazardous radiation exposure.

# 

Fire/electrical/burn hazard – risk of serious personal injury and/or damage to the device

Do not use any parts that show evidence of damage. If damaged parts are used, the device may not function according to the specification. Damaged parts can lead to:

- Injury to personnel
- Loss of certification/approvals
- Violation of EMC regulations
- Damage to the device or other components

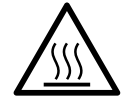

# $\triangle$ CAUTION

# Burn hazard – risk of personal injury

The surface of the device may be hot during operation, or as a result of the ambient air temperature.

Wear appropriate personal protective equipment and use caution when working with or around the device.

# 

This product contains no user-serviceable parts. Attempted service by unauthorized personnel shall render all warranties null and void.

Changes or modifications not expressly approved by Siemens Canada Ltd. could invalidate specifications, test results, and agency approvals, and void the user's authority to operate the equipment.

# 

This product should be installed in a *restricted access location* where access can only be gained by authorized personnel who have been informed of the restrictions and any precautions that must be taken. Access must only be possible through the use of a tool, lock and key, or other means of security, and controlled by the authority responsible for the location.

# 2.1 General Procedure

The general procedure for installing the device is as follows:

# Note

The user is responsible for the operating environment of the device, including maintaining the integrity of all protective conductor connections and checking equipment ratings. Make sure to review all operating and installation instructions before commissioning or performing maintenance on the device.

1. Review the relevant certification information for any regulatory requirements.

For more information, refer to "Approvals" (Page 35).

2. Unpack and inspect the device.

For more information, refer to "Unpacking the device" (Page 9).

3. Mount the device.

For more information, refer to "Mounting the Device" (Page 9).

4. Connect the failsafe alarm relay.

For more information, refer to "Connecting the Failsafe Alarm Relay" (Page 13).

5. Connect power and ground the device.

For more information, refer to "Connecting Power" (Page 15).

# 6. Configure the device.

For more information, refer to "Configuring the Device" (Page 22).

# 2.2 Unpacking the device

When unpacking the device, do the following:

- 1. Inspect the package for damage before opening it.
- 2. Visually inspect each item in the package for any physical damage.
- 3. Verify all items are included.

#### Note

If any item is missing or damaged, contact Siemens for assistance.

# 2.3 Mounting the Device

The RUGGEDCOM RST916P is designed for maximum mounting and display flexibility. It can be equipped with adapters that allow it to be attached to a DIN rail or panel.

#### Note

Heat generated by the device is channeled outwards from the enclosure. As such, it is recommended that 2.5 cm (1 in) of space be maintained on all open sides of the device to allow for some convectional airflow.

Forced airflow is not required. However, any increase in airflow will result in a reduction of ambient temperature and improve the long-term reliability of all equipment mounted in the rack space.

#### Note

For detailed dimensions of the device with either DIN rail or panel hardware installed, refer to "Dimension Drawings" (Page 31).

# 2.3.1 Mounting the Device on a DIN Rail

The RUGGEDCOM RST916P is equipped with a DIN rail adapter preinstalled on the back of the chassis. Use the adapter to mount the device to a standard 35 mm (1.4 in) by 15 mm (0.6 in) IEC/EN 60715 or TS35 DIN rail.

#### Mounting the Device

To mount the device to a DIN rail, do the following:

1. Hook the top teeth of the adapter onto the DIN rail.

#### Note

The adapter features a sliding release with a slot at the bottom for a flathead screwdriver.

#### 2.3.1 Mounting the Device on a DIN Rail

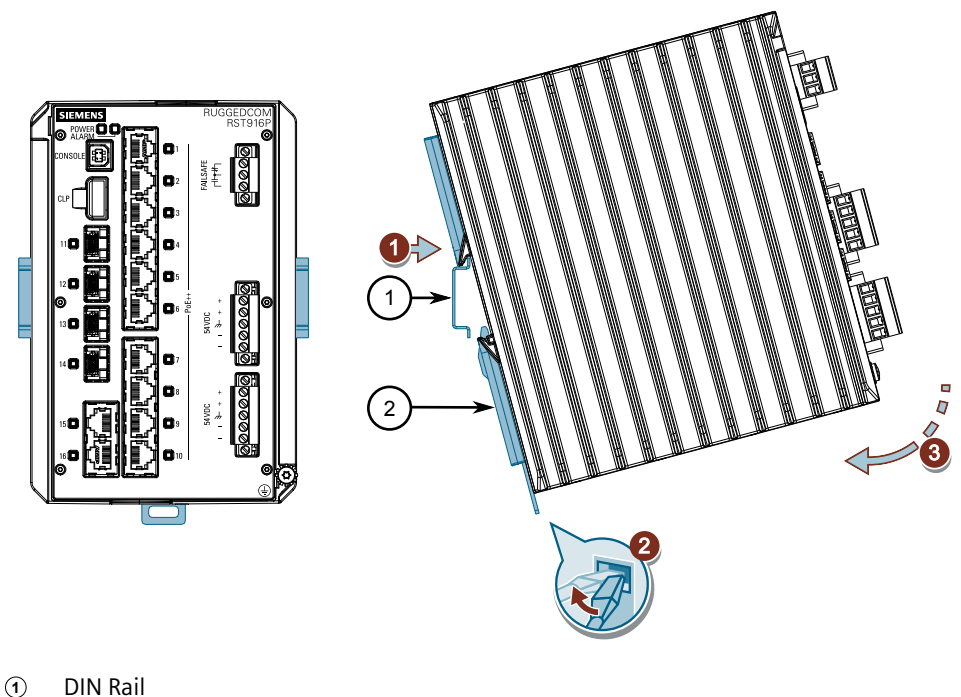

- DIN Rail Adapter 2

Figure 2.1 Mounting the Device to a DIN Rail

- Insert a flathead screwdriver into the slot of the sliding release and move it 2. down.
- 3. Push the device against the bottom of the DIN rail, then let go of the sliding release to latch the device.

# **Removing the Device**

To remove the device from a DIN rail, do the following:

1. Insert a flathead screwdriver into the slot of the sliding release and move it down.

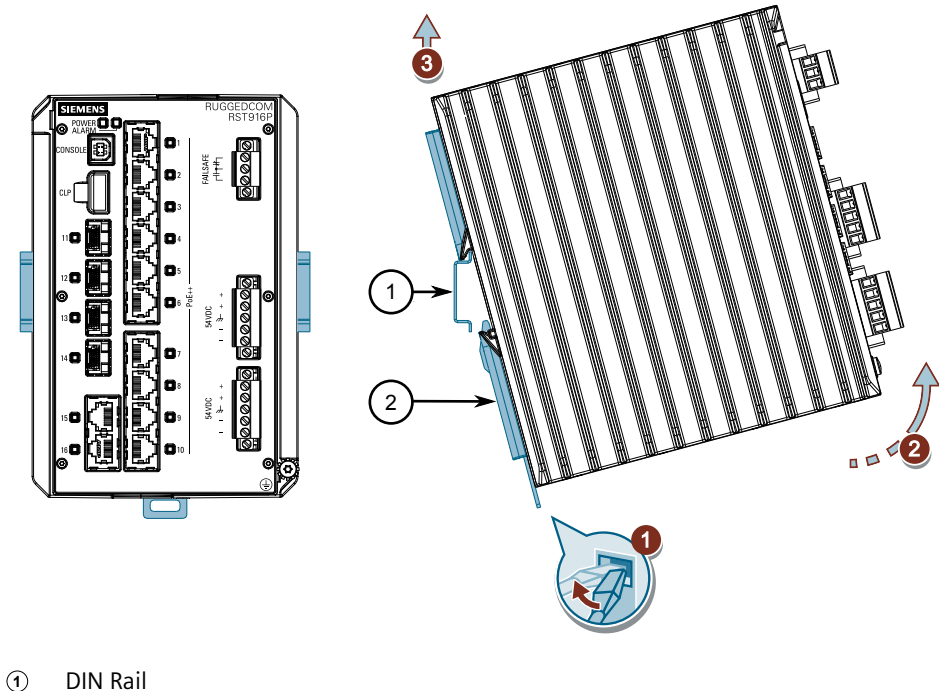

DIN Rail Adapter

Figure 2.2 Removing the Device from a DIN Rail

- 2. Swing the bottom of the device away from the DIN rail.
- 3. Lift the device off the DIN rail.

# 2.3.2 Mounting the Device to a Panel

For panel installations, the RUGGEDCOM RST916P can be equipped with panel adapters that allow the device to be attached to a panel in either a rear-mount or side-mount orientation.

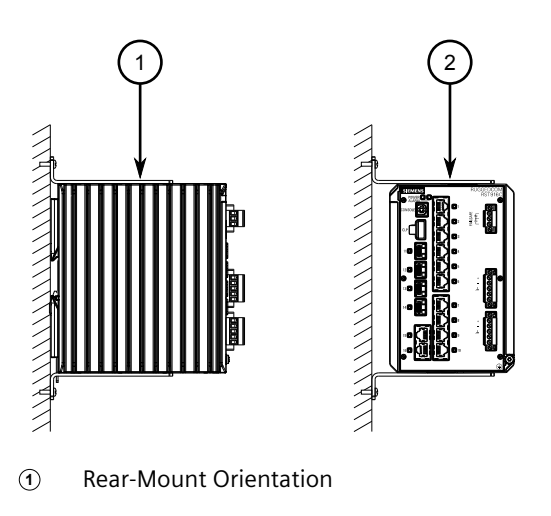

#### 2.3.2 Mounting the Device to a Panel

- (2) Side-Mount Orientation
- Figure 2.3 Panel Mount Options

To mount the device to a panel, do the following:

1. Secure the mounting adapters to the top and bottom of the device in the desired orientation using the eight M4 screws included with the device.

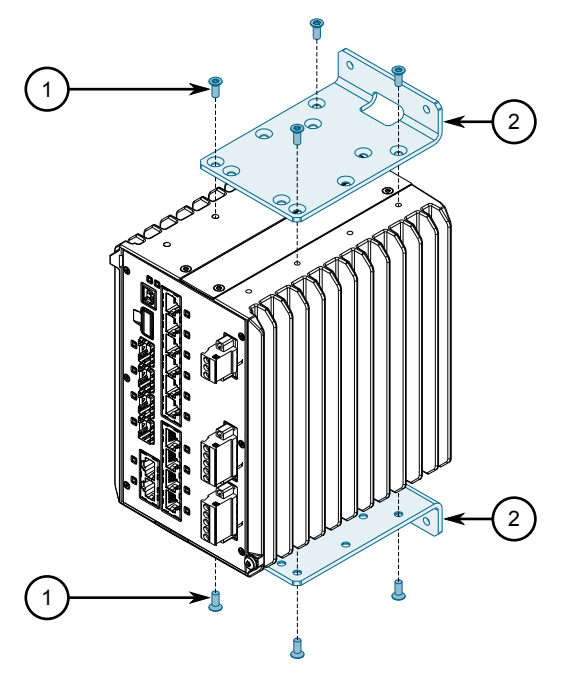

① Screw (M4)

2 Panel Mount Adapter

Figure 2.4 Panel Mount Adapter Assembly

- 2. Prepare mounting holes in the panel where the device is to be installed.
- 3. Place the device against the panel and align the adapters with the mounting holes.

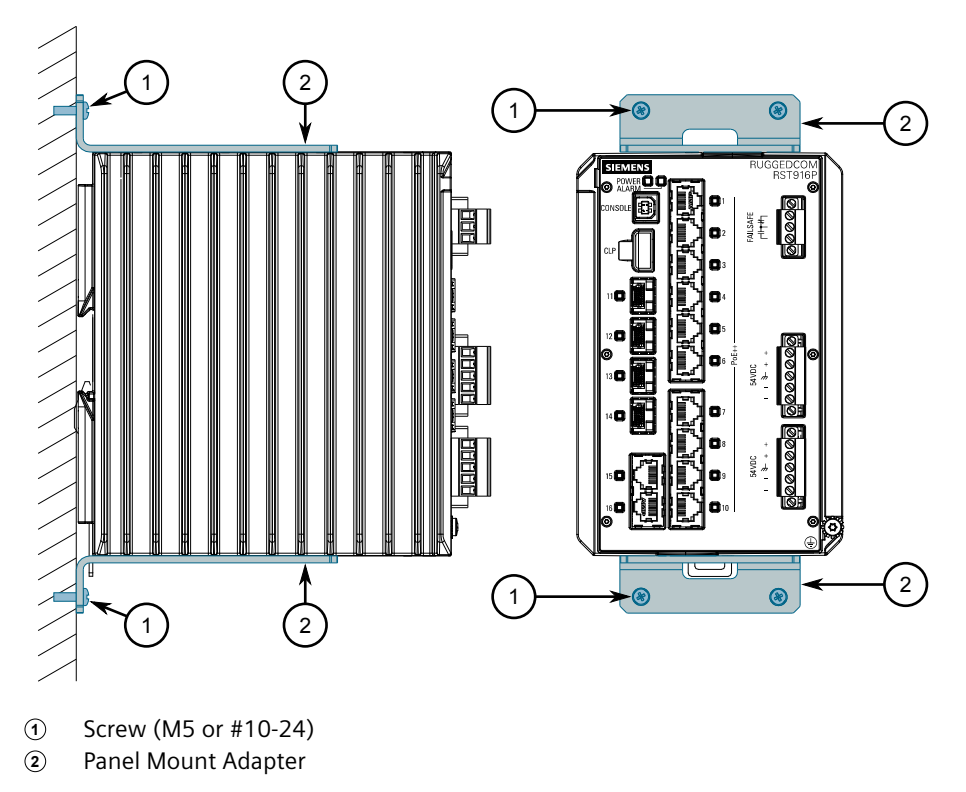

Figure 2.5 Panel Mounting (Rear Mount Orientation)

4. Secure the adapters to the panel with screws.

# 2.4 Connecting the Failsafe Alarm Relay

The failsafe relay can be configured to latch based on alarm conditions. The NO (Normally Open) contact is closed when the unit is powered and there are no active alarms. If the device is not powered or if an active alarm is configured, the relay opens the NO contact and closes the NC (Normally Closed) contact.

#### Note

Control of the failsafe relay output is configurable through RUGGEDCOM RST916P. One common application for this relay is to signal an alarm if a power failure occurs. For more information, refer to the "RUGGEDCOM ROS Configuration Manual" for the RUGGEDCOM RST916P.

To connect the failsafe alarm relay, do the following:

1. Insert the failsafe alarm relay terminal block into the device and tighten the screws.

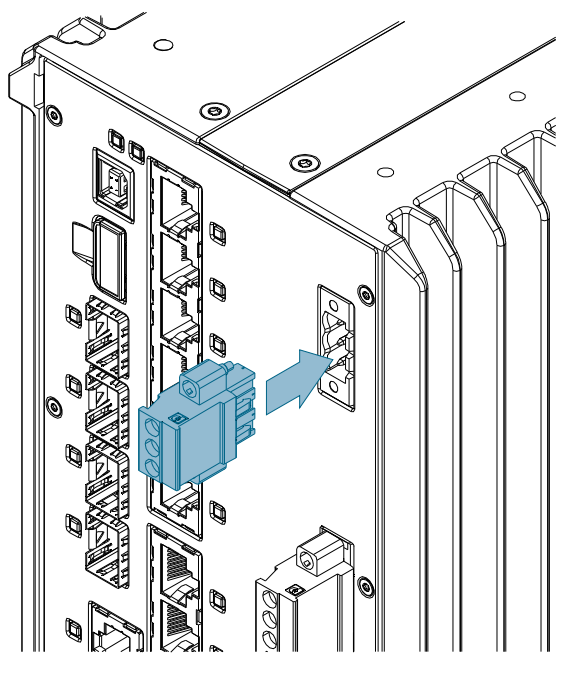

Figure 2.6

Assembling the Failsafe Alarm Relay Terminal Block

2. Connect a failsafe device to the terminal block.

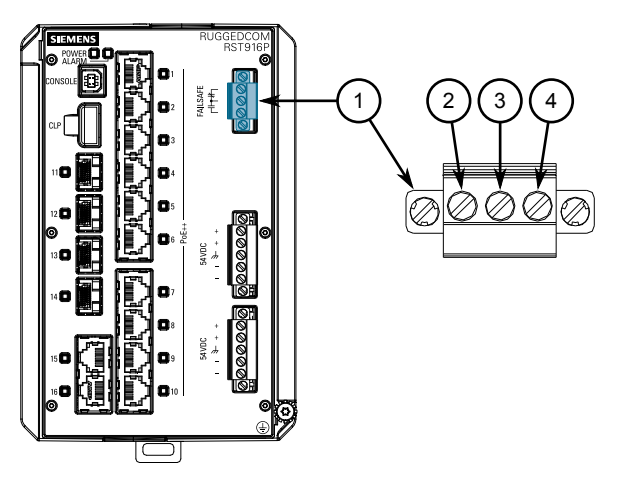

- ① Failsafe Alarm Relay Terminal Block
- 2 Normally Open
- 3 Common
- Normally Closed

Figure 2.7 Failsafe Alarm Relay Wiring

# 2.5 Connecting Power

The RUGGEDCOM RST916P features two input terminals that allow the device to be powered by two independent DC power sources. Each power source must provide 54 VDC nominal output voltage.

#### Note

**The RUGGEDCOM RST916P is a dual input power supply system.** Due to this structure, induced voltages will be observed between the positive and chassis/ground terminals, and between the negative and chassis/ground terminals.

# 

# Electrical hazard – risk of power disruption

Due to power supply safety features, some DC voltage will be coupled to the redundant power terminals (between the positive and chassis/ground terminals, and between the negative and chassis/ground terminals). While the maximum amount of current transfer is below the safety threshold, it may be enough to trip some external Ground Fault Circuit Interrupter (GFCI) breakers. Before connecting power, review the installation and make sure this condition can be supported.

#### Note

- Use minimum #16 gage copper wiring when connecting terminal blocks.
- Equipment must be installed according to applicable local wiring codes and standards.

# 2.5.1 PoE Power Requirements

The RUGGEDCOM RST916P provides Power-over-Ethernet to devices connected to ports 1 through 10. Requirements for the external power source(s) are dependent on the IEEE 802.3 standard required by the application:

| Standard                        | Watts/Port | Power          | Input   | Range   | Isolation              | Maximum<br>PoE Power<br>Required | Maximum<br>System<br>Power<br>Required |
|---------------------------------|------------|----------------|---------|---------|------------------------|----------------------------------|----------------------------------------|
|                                 | Output     | Supply<br>Type | Minimum | Maximum |                        |                                  |                                        |
| IEEE<br>802.3af/<br>at (Type 1) | 15         | DC             | 52 VDC  | 57 VDC  | 1.5<br>VAC/2.2<br>kVDC | 150 W                            | 180 W                                  |
| IEEE<br>802.3at<br>(Type 2)     | 30         | DC             | 52 VDC  | 57 VDC  | 1.5<br>VAC/2.2<br>kVDC | 300 W                            | 330 W                                  |
| IEEE<br>802.3bt<br>(Type 3)     | 60         | DC             | 52 VDC  | 57 VDC  | 1.5<br>VAC/2.2<br>kVDC | 420 W                            | 450 W                                  |

#### Note

For IEC 61850 compliance, use an IEC 61850 compliant PoE power supply with power cabling no longer than 3 m (118 in).

Otherwise, Siemens recommends using the RUGGEDCOM RPS1300 switch-mode AC power supply. For more information about this power supply, refer to https:// support.industry.siemens.com/cs/ww/en/view/109478699.

#### Note

Power sources can be connected to either power supply terminal block on the device.

# 2.5.2 Connecting DC Power

The device features dual power supply inputs to allow for redundant connections to separate, independent power supplies. Each power supply terminal block provides reverse polarity protection and accepts secondary connections (+/-) from the same power supply (if available).

To connect an external DC power source to the device, do the following:

#### Note

For examples of the supported wiring configurations, refer to "Wiring Examples" (Page 18).

# riangle warning

#### Electrical hazard – risk of damage to the device

For Power-over-Ethernet (PoE) support, make sure the PoE power source is isolated from earth/chassis ground. Do not connect either positive or negative terminals to chassis ground.

- 1. If connecting a secondary power source, make sure the power source currently connected to the device is disabled (e.g. power cable is unplugged from the wall receptacle).
- 2. Insert the terminal block(s) into the device and tighten both screws. A power terminal block must be installed in each port even if only one external power supply is connected.

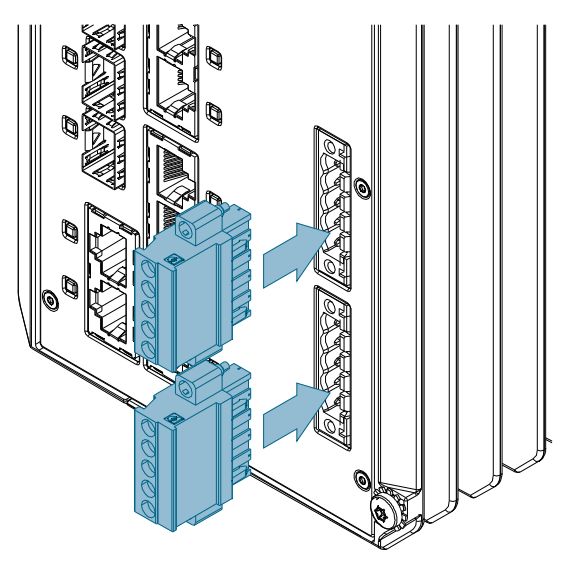

Figure 2.8 Assembling the Power Terminal Blocks

#### Note

Torque all terminal connections to 0.6 N·m (5 lbf-in).

#### Note

Each positive (+) terminal is identical, as are the negative (-) terminals. Cables from an external power supply can be connected to any of the corresponding terminals on the same terminal block.

- 3. Connect the Positive wire from the power supply to either of the positive (+) terminals on the terminal block.
- 4. Connect the Negative wire from the power supply to either of the negative (-) terminals on the terminal block.
- 5. Connect the ground wire from the power supply to the chassis/ground terminal on the terminal block.
- 6. If the external power supply accepts dual positive and negative inputs, connect additional Positive and Negative cables to the remaining positive (+) and negative (-) terminals on ther terminal block.
- 7. Connect the chassis ground screw to ground (Potential Earth). It is recommended to terminate the ground connection with an M4 ring or spade lug, and then torque to 1.7 N·m (15 lbf-in).

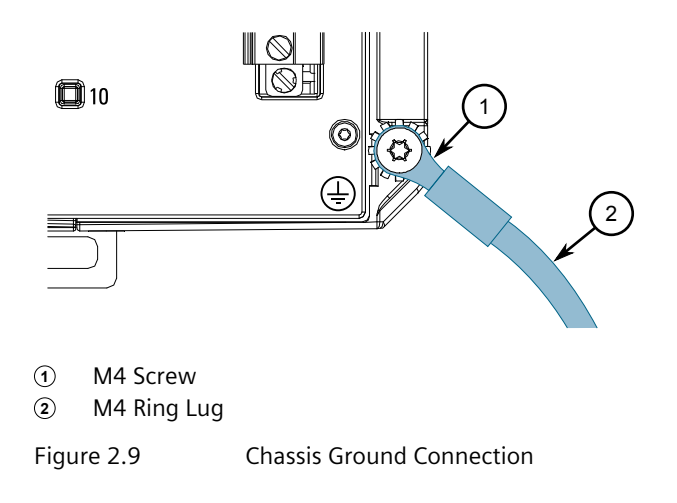

8. Connect the external power supply to a power source. The **Power** LED on the device will turn green when the device has booted up, indicating power is being supplied to the device.

# 2.5.3 Wiring Examples

The following illustrate how to connect single and dual power supplies to the device.

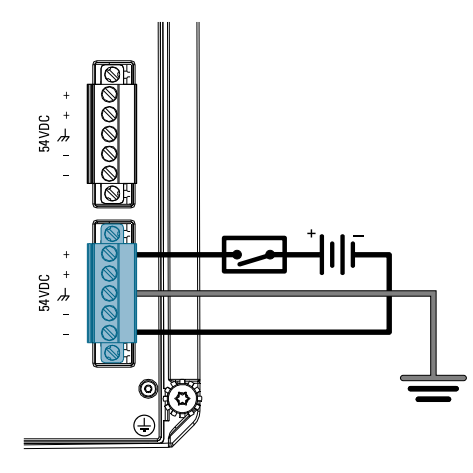

Figure 2.10

Single DC Power Input Configuration

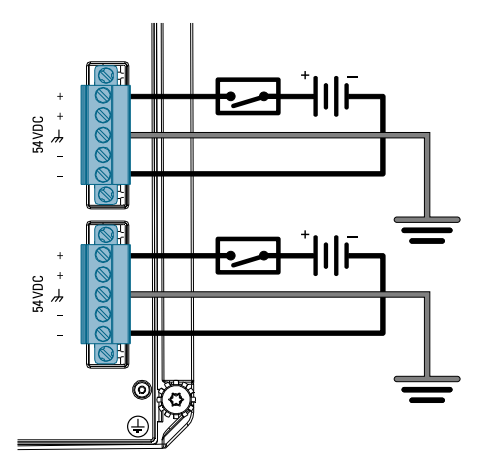

Figure 2.11

Dual DC Power Input Configuration

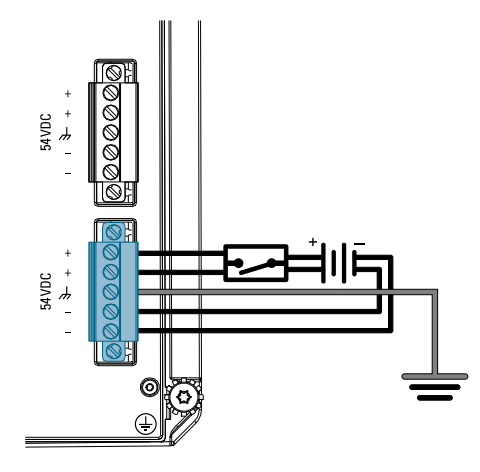

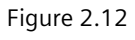

Single DC Power Input Configuration with Dual Positive/Negative Inputs

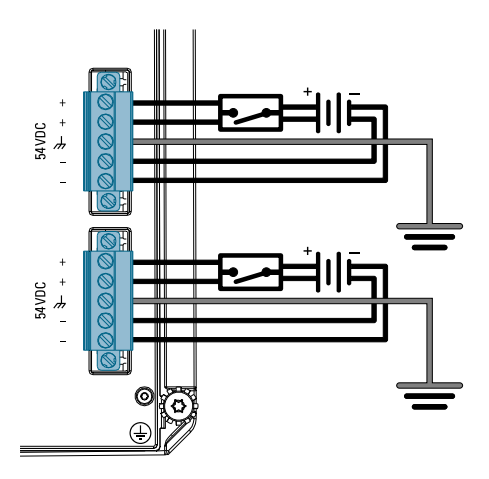

Figure 2.13

Dual DC Power Input Configuration with Dual Positive/Negative Inputs

2.5.3 Wiring Examples

# **Device Management**

This section describes how to connect to and manage the device.

# 3.1 Connecting to the Device

The following describes the various methods for accessing the RUGGEDCOM RST916P console and Web interfaces on the device. For more detailed instructions, refer to the "RUGGEDCOM ROS Configuration Manual" for the RUGGEDCOM RST916P.

#### **Console Port**

Connect a workstation directly to the USB Type-B console port to access the boottime control and RUGGEDCOM RST916P interfaces. The console port provides access to RUGGEDCOM RST916P's console interface.

#### Note

Console ports are intended to be used only as a temporary connection during initial configuration or troubleshooting.

#### Note

For Microsoft Windows users, the RUGGEDCOM USB Serial Console driver must be installed on the users workstation before connecting via the USB Type-B console port. For more information, refer to the "RUGGEDCOM ROS Configuration Manual" for the RUGGEDCOM RST916P.

Use the following settings to connect to the port:

| Speed        | 57600 baud |
|--------------|------------|
| Data Bits    | 8          |
| Stop Bit     | 1          |
| Parity       | None       |
| Flow Control | Off        |
| Terminal ID  | VT100      |

#### **Ethernet Ports**

Connect any of the available Ethernet ports on the device to a management switch and access the RUGGEDCOM RST916P console and Web interfaces via the

device's IP address. The factory default IP address for the RUGGEDCOM RST916P is https://192.168.0.1.

For more information about available ports, refer to "Communication Ports" (Page 25).

# 3.2 Configuring the Device

Once the device is installed and connected to the network, it must be configured. All configuration management is done via the RUGGEDCOM RST916P interface. For more information about configuring the device, refer to the "RUGGEDCOM ROS Configuration Manual" associated with the installed software release.

# 3.3 Inserting/Removing the CLP

The following describes how to insert and remove the Configuration and Licensing Plug (CLP).

# \land ΝΟΤΙCΕ

Security hazard - risk of unauthorized access and/or exploitation

Make sure to remove the CLP before decommissioning the device or sending the device to a third-party.

# ightarrow notice

# Mechanical/electrical hazard – risk of damage to the CLP

- Do not expose the CLP to extreme temperatures or humidity
- Do not expose the CLP to large magnetic or static electric fields
- Do not bend or drop the CLP

# 

# Contamination hazard – risk of equipment damage

A blank insert is included with the device. Use the blank insert when the CLP is removed to prevent the ingress of water, dirts and other debris.

#### **Removing the CLP**

To remove the CLP, do the following:

# 

# Configuration hazard – risk of data loss

After uploading or downloading a file, allow at least twenty seconds before removing the CLP to ensure the data has been fully transferred.

1. Remove the CLP (or blank insert) from the **CLP** port. If needed, insert a flat head screwdriver between the CLP and the chassis to gently pry the CLP out.

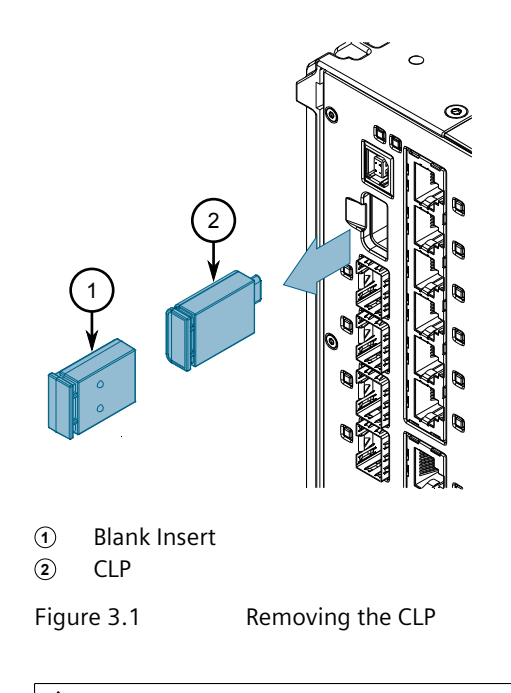

# 

# Contamination hazard - risk of dust and dirt entering the CLP slot

When the CLP is not installed, make sure a blank insert (provided with each device) is installed in its place.

2. Insert a blank insert or a new CLP.

# Inserting the CLP

To insert the CLP, do the following:

1. Remove the current CLP (or blank insert) from the device.

# 3.3 Inserting/Removing the CLP

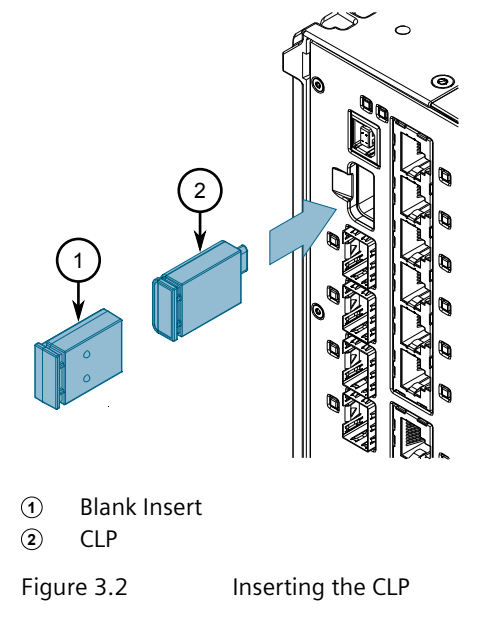

2. Insert the CLP into the **CLP** port.

# **Communication Ports**

The RUGGEDCOM RST916P can be equipped with various types of communication ports to enhance its abilities and performance.

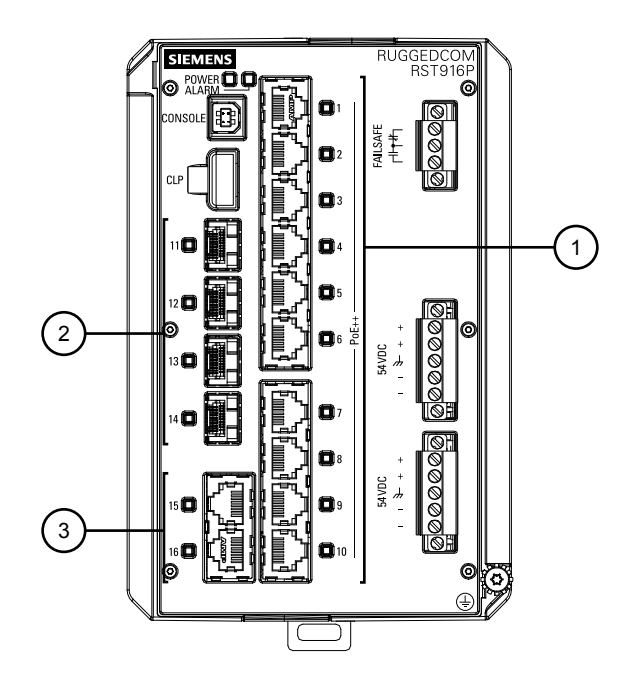

- ① Ports 1 to 10
- 2 Ports 11 to 14
- ③ Ports 15 to 16

Figure 4.1 Port Assignment

| Port      | Туре                                                       |
|-----------|------------------------------------------------------------|
| 1 to 10   | Copper (10/100/1000Base-T) Power-over-Ethernet (PoE) Ports |
| 11 to 14  | SFP/SFP+ Transceivers                                      |
| 15 and 16 | Copper (10/100/1000Base-T) Ethernet Ports                  |

#### Note

When connecting the device to a 10 Gbps network, connect ports 11 and 12 and ports 13 and 14 in pairs to guarantee non-blocking operation.

# 4.1 Copper Ethernet Ports

The device supports multiple 10/100/1000Base-TX Ethernet ports that allow connection to standard Category 5E (CAT-5E) or higher shielded twisted-pair cables with RJ45 male connectors.

# 

Electric shock hazard – risk of serious personal injury and/or equipment interference

When shielded cables are used, make sure the shielded cables do not form a ground loop via the shield wire and the RJ45 receptacles at either end. Ground loops can cause excessive noise and interference, but more importantly, create a potential shock hazard that can result in serious injury.

# LEDs

Each port features an LED that indicates the state of the port.

| Color | State    | Description      |
|-------|----------|------------------|
| Green | Solid    | Link established |
| Green | Blinking | Link activity    |
|       | —        | No link detected |

# Pin-Out

The following is the pin-out for the RJ45 male connectors:

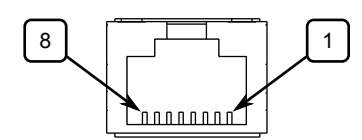

Figure 4.2

RJ45 Ethernet Port Pin Configuration

| Pin | Na                        | Description |                                      |
|-----|---------------------------|-------------|--------------------------------------|
|     | 10/100Base-TX             | 1000Base-TX |                                      |
| 1   | RX+                       | BI_DB+      | Receive Data+ or Bi-<br>Directional  |
| 2   | RX-                       | BI_DB-      | Receive Data- or Bi-<br>Directional  |
| 3   | TX+                       | BI_DA+      | Transmit Data+ or Bi-<br>Directional |
| 4   | Reserved (Do Not Connect) | BI_DD+      | Bi-Directional                       |
| 5   | Reserved (Do Not Connect) | BI_DD-      | Bi-Directional                       |
| 6   | TX-                       | BI_DA-      | Transmit Data- or Bi-<br>Directional |
| 7   | Reserved (Do Not Connect) | BI_DC+      | Bi-Directional                       |

| Pin | Na                        | Description |                |
|-----|---------------------------|-------------|----------------|
|     | 10/100Base-TX             | 1000Base-TX |                |
| 8   | Reserved (Do Not Connect) | BI_DC-      | Bi-Directional |

#### **Specifications**

For specifications on the available copper Ethernet ports, refer to "Copper Ethernet Port Specifications" (Page 30).

# 4.2 PoE Ports

The RUGGEDCOM RST916P features Power-over-Ethernet (PoE) ports (ports 1 to 10) powered by an external power supply. Each port complies with the IEEE 802.3af, IEEE 802.3at, and IEEE 802.3bt standards.

The total allowable power budget for all ports is 420 W. If the external power supply provides less than the PoE power demand, to prevent exceeding the power budget, port priorities can be set via the RUGGEDCOM ROS operating system to disable low priority ports when demand is too high. Ports can also be enabled/disabled and placed on a power schedule to conserve power. For more information, refer to the "RUGGEDCOM ROS Configuration Manual" for the RUGGEDCOM RST916P.

For information about connecting the external power supply, refer to "Connecting Power" (Page 15).

#### LEDs

Each PoE port features an LED that indicates the power state of the port and link status.

| Color  | State    | Description                                  |
|--------|----------|----------------------------------------------|
| Green  | Solid    | Link established                             |
| Green  | Blinking | Link activity                                |
| Yellow | Solid    | PoE supplied, link established               |
| Yellow | Blinking | PoE supplied, link activity                  |
| —      | —        | No link detected, no power, or port disabled |

#### **Specifications**

For specifications on the available PoE ports, refer to "PoE Output Specifications" (Page 29).

# 4.3 SFP Transceivers

The RUGGEDCOM RST916P supports up to four Small Form-Factor Pluggable (SFP) transceiver sockets, which are compatible with a wide array of SFP transceivers available from Siemens.

#### LEDs

Each socket features an LED that indicates its link state.

| State            | Description      |
|------------------|------------------|
| Green (Solid)    | Link established |
| Green (Blinking) | Activity         |
| Off              | No link detected |

#### **Compatible SFP Transceivers**

For more information about which SFP transceivers are compatible with the RUGGEDCOM RST916P, as well as instructions for ordering and installation/ removal, refer to the "RUGGEDCOM SFP Transceiver Catalog [https://support.industry.siemens.com/cs/ca/en/view/109482309]".

#### Note

Only use SFP transceivers approved by Siemens for RUGGEDCOM products. Siemens accepts no liability as a result of performance issues related in whole or in part to third-party components.

# **Technical Specifications**

This section provides important technical specifications related to the device.

# 5.1 Power Supply Specifications

#### Note

When determining cable lengths, make sure the nominal input voltage for the power supply is provided at the power source.

| Power<br>Supply Type | Minimum<br>Input | Maximum<br>Input | Fuse Rating           | Isolation | Maximum<br>Power<br>Consumption | Maximum<br>Combined<br>Power<br>Output at<br>PoE Ports |
|----------------------|------------------|------------------|-----------------------|-----------|---------------------------------|--------------------------------------------------------|
| 54 VDC               | 52 VDC           | 57 VDC           | 12 A (T) <sup>a</sup> | 1.5 kVDC  | 15 W                            | 420 W                                                  |

<sup>a</sup> (T) denotes time-delay fuse

# 5.2 PoE Output Specifications

The RUGGEDCOM RST916P adheres to the following power output and IEEE 802.3 specifications depending on the input voltage supplied to the device.

| Power In     | Power Out    | Per Port (Maximum) | Specification  |
|--------------|--------------|--------------------|----------------|
| 52 to 57 VDC | 51 to 57 VDC | 15 W               | IEEE 802.af/at |
| 52 to 57 VDC | 51 to 57 VDC | 30 W               | IEEE 802.at    |
| 52 to 57 VDC | 51 to 57 VDC | 60 W               | IEEE 802.bt    |

# 5.3 Failsafe Alarm Relay Specifications

| Maximum Switching Voltage | Rated<br>Switching<br>Current | Isolation                                       |
|---------------------------|-------------------------------|-------------------------------------------------|
| 30 VDC                    | 2 A                           | 5.0 kVAC <sup>a</sup> between coil and contacts |
| 125 VDC                   | 0.48 A                        | 1.0 kVAC <sup>a</sup> between contacts          |
| 300 VDC                   | 0.2 A                         |                                                 |
| 250 VAC                   | 2 A                           |                                                 |

<sup>a</sup> 50 to 60 Hz for 1 minute

5.4 Supported Networking Standards

# 5.4 Supported Networking Standards

The following networking standards are supported by RUGGEDCOM RST916P:

| Standard         | 10 Mbps | 100<br>Mbps | 1000<br>Mbps | 10000<br>Mbps | Description                                  |
|------------------|---------|-------------|--------------|---------------|----------------------------------------------|
| IEEE 802.1AB     | •       | •           | •            | •             | Link Layer Discovery<br>Protocol (LLDP)      |
| IEEE 802.1D      | •       | •           | •            | •             | MAC bridges, Spanning<br>Tree Protocol (STP) |
| IEEE 802.1Q      | •       | •           | •            | •             | VLAN (Virtual LAN)                           |
| IEEE 802.1Q-2005 | •       | •           | •            | •             | Multiple Spanning<br>Tree Protocol (MSTP)    |
| IEEE 802.1w      | •       | •           | •            | •             | Rapid Spanning<br>Tree Protocol (RSTP)       |
| IEEE 802.1p      | •       | •           | •            | •             | Class of Service (CoS)                       |
| IEEE 802.1x      | •       | •           | •            | •             | Port-based network<br>access control         |
| IEEE 802.3       | •       |             |              |               | 10Base-T                                     |
| IEEE 802.3u      |         | •           |              |               | 100Base-TX/100Base-FX                        |
| IEEE 802.3z      |         |             | •            |               | 1000Base-SX/LX                               |
| IEEE 802.3ab     |         |             | •            |               | 1000Base-TX                                  |
| IEEE 802.3ad     | •       | •           | •            | •             | Link aggregation                             |
| IEEE 802.3ae     |         |             |              | •             | 10GBase                                      |
| IEEE 802.3af     | •       | •           | •            |               | Power over Ethernet ports                    |
| IEEE 802.3at     | •       | •           | •            |               | PoE+ ports, 4-pair                           |
| IEEE 802.3bt     | •       | •           | •            |               | PoE+ ports, Type-3, 4-pair                   |
| IEEE 802.3x      | •       | •           | •            | •             | Flow control                                 |
| IEEE 1588-2008   | •       | •           | •            | •             | Precision Time Control<br>(PTP) Version 2    |
| IEC 62439-2:2016 | •       | •           | •            | •             | Media Redundancy<br>Protocol (MRP)           |

# 5.5 Copper Ethernet Port Specifications

The following details the specifications for copper Ethernet ports that can be ordered with the RUGGEDCOM RST916P.

| Speed <sup>a</sup>            | 10/100/1000Base-TX |
|-------------------------------|--------------------|
| Connector                     | RJ45               |
| Duplex <sup>a</sup>           | FDX/HDX            |
| Cable Type <sup>b</sup>       | CAT 5E or higher   |
| Wiring Standard <sup>c</sup>  | TIA/EIA T568A/B    |
| Maximum Distance <sup>d</sup> | 100 m (328 ft)     |
| Isolation <sup>e</sup>        | 1.5 kV             |

<sup>a</sup> Auto-negotiating.

- <sup>c</sup> Auto-crossover and auto-polarity.
- $^{\rm d}\,$  Typical distance. Dependent on the number of connectors and splices.
- e RMS 1 minute.

# 5.6 Operating Environment

The RUGGEDCOM RST916P is rated to operate under the following environmental conditions.

| Ambient Operating<br>Temperature (Non-Hazardous<br>Environments) <sup>a</sup> | -40 to 85 °C (-40 to 185 °F) |
|-------------------------------------------------------------------------------|------------------------------|
| Ambient Operating<br>Temperature (Hazardous<br>Environments) <sup>a</sup>     | -40 to 80 °C (-40 to 176 °F) |
| Ambient Storage Temperature                                                   | -40 to 85 °C (-40 to 185 °F) |
| Ambient Relative Humidity <sup>b</sup>                                        | 5% to 95%                    |
| Maximum Altitude                                                              | 3000 m (9842.5 ft)           |

<sup>a</sup> Measured from a 30 cm (12 in) radius surrounding the center of the enclosure.

<sup>b</sup> Non-condensing.

# 5.7 Mechanical Specifications

| Weight             | 3.75 kg (8.3 lbs) |
|--------------------|-------------------|
| Ingress Protection | IP40              |
| Enclosure          | Die Cast Aluminum |

# 5.8 Dimension Drawings

#### Note

All dimensions are in millimeters, unless otherwise stated.

<sup>&</sup>lt;sup>b</sup> Shielded.

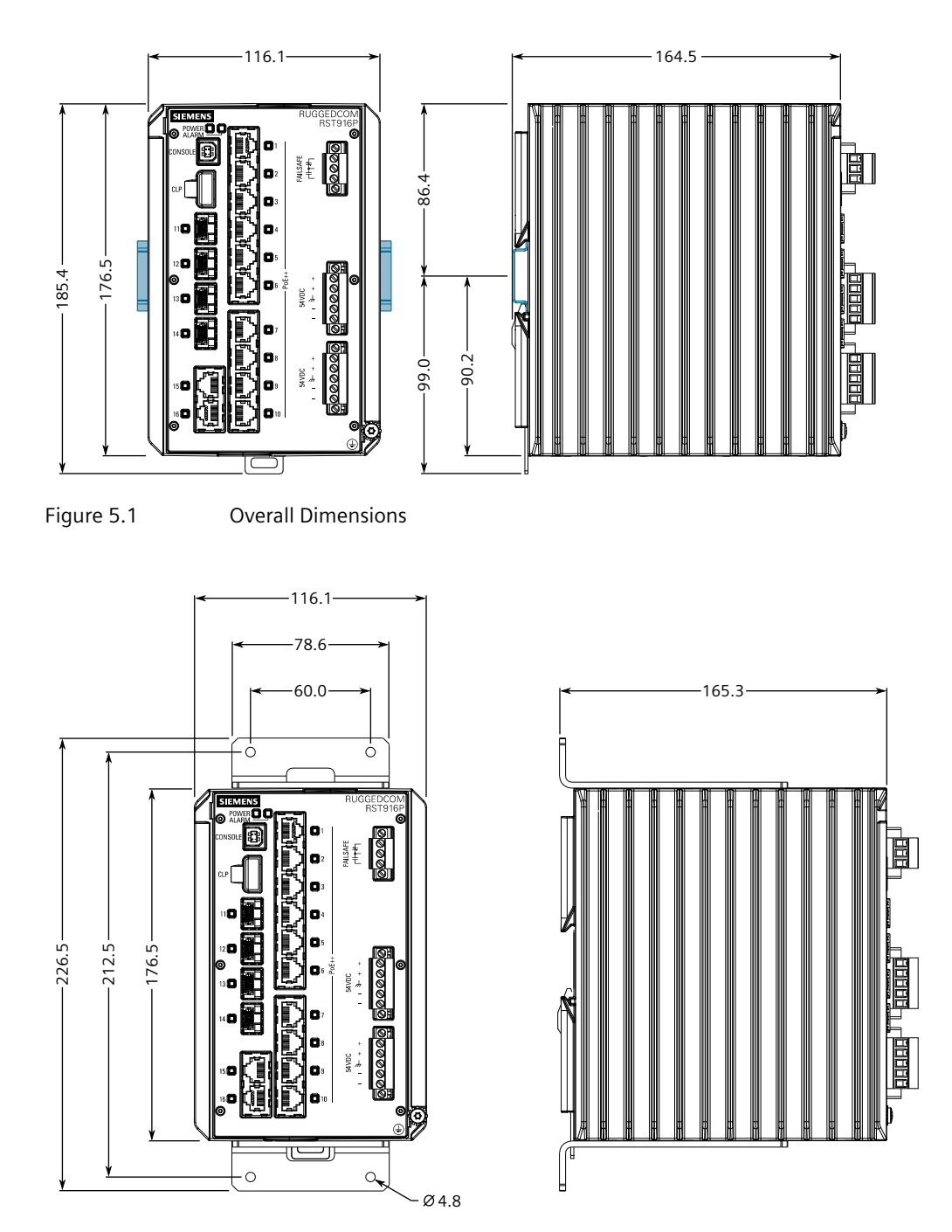

Figure 5.2 Panel Mount Dimensions (Rear Mount Orientation)

![](_page_41_Figure_1.jpeg)

![](_page_41_Figure_2.jpeg)

Panel Mount Dimensions (Side Mount Orientation)

Technical Specifications

5.8 Dimension Drawings

# Certification

The RUGGEDCOM RST916P device has been thoroughly tested to guarantee its conformance with recognized standards and has received approval from recognized regulatory agencies.

# 6.1 Approvals

This section details the standards to which the RUGGEDCOM RST916P complies.

#### Note

All relevant certificates and test reports are available on Siemens Industry Online Support [https://support.industry.siemens.com/cs/ww/en/ps/16008/cert].

# 6.1.1 UKCA

This device is certified for use in Great Britain and bears the United Kingdom Certified Assessed (UKCA) marking. The marking is printed on the body of the device.

# UK CA

# 6.1.2 CSA

This device meets the requirements of the following Canadian and U.S. standards under certificate 21CA80047239:

- CAN/CSA C22.2 No. 62368-1-07 AMD 2:2014
   Information Technology Equipment Safety Part 1: General Requirements
- ANSI/UL 62368-1-2014 Information Technology Equipment – Safety Part 1: General Requirements

The device is marked with a CSA symbol that indicates compliance with both Canadian and U.S. requirements.

![](_page_44_Picture_1.jpeg)

# 6.1.3 European Union (EU)

This device is declared by Siemens Canada Ltd. to comply with essential requirements and other relevant provisions of the following EU directives:

- EN 62368-1 Information Technology Equipment – Safety – Part 1: General Requirements
- EN 61000-6-2
   Electromagnetic Compatibility (EMC) Part 6-2: Generic Standards Immunity for Industrial Environments
- EN 60825-1 Safety of Laser Products – Equipment Classification and Requirements
- EN 63000

Technical Documentation for the Assessment of Electrical and Electronic Products with Respect to the Restriction of Hazardous Substances

#### • CISPR 32/EN 55032

Electromagnetic compatibility of multimedia equipment – Emission requirements

The device is marked with a CE symbol and can be used throughout the European community.

# CE

# 6.1.4 FCC

This device has been tested and found to comply with the limits for a Class A digital device, pursuant to Part 15 of the FCC Rules. These limits are designed to provide reasonable protection against harmful interference when the equipment is operated in a commercial environment.

This device generates, uses and can radiate radio frequency energy and, if not installed and used in accordance with the instruction manual, may cause harmful interference to radio communications. Operation of this equipment in a residential area is likely to cause harmful interference in which case users will be required to correct the interference at their own expense.

#### Note

Changes or modifications not expressly approved by the party responsible for compliance could void the user's authority to operate this device.

#### 6.1.5 FDA/CDRH

This device meets the requirements of the following U.S. Food and Drug Administration (FDA) standard:

 Title 21 Code of Federal Regulations (CFR) – Chapter I – Sub-chapter J – Radiological Health

#### 6.1.6 ISED

This device is declared by Siemens Canada Ltd. to meet the requirements of the following ISED (Innovation Science and Economic Development Canada) standard:

• CAN ICES-3 (A)/NMB-3 (A)

# 6.1.7 TÜV SÜD

This device is certified by TÜV SÜD to meet the requirements of the following standards:

- CAN/CSA-C22.2 NO. 62368-1 Information Technology Equipment – Safety – Part 1: General Requirements (Bi-National standard, with UL 62368-1)
- UL 62368-1 Information Technology Equipment – Safety – Part 1: General Requirements

#### 6.1.8 RRA

This device has been registered by the Korean Radio Research Agency (RRA) under Clause 3, Article 58-2 of the Radio Waves Act. As such, the device is marked with a KC symbol and can be used in the Republic of Korea (South Korea) as a Class A product in a commercial, industrial or business environment.

![](_page_45_Picture_15.jpeg)

A copy of the KC Declaration of Conformity is available from Siemens Canada Ltd.. For contact information, refer to "Contacting Siemens" (Page vii). Notices specific to the RRA:

# / WARNING

#### **Class A Equipment (Industrial Broadcasting and Communication Equipment)**

This device complies with the limits of a Class A electromagnetic wave device and is intended for use outside of a residential environment. The seller or user must be aware.

# 6.1.9 ISO

This device was designed and manufactured using a certified ISO (International Organization for Standardization) quality program that adheres to the following standard:

• ISO 9001:2015 Quality management systems – Requirements

#### 6.1.10 RoHS

This device is declared by Siemens Canada Ltd. to meet the requirements of the following RoHS (Restriction of Hazardous Substances) directives for the restricted use of certain hazardous substances in electrical and electronic equipment:

- EU RoHS Directives (EU) 2011/65 and (EU) 2015/863 European Directive for Restriction of Hazardous Substances
- China RoHS (relating to SJ/T 11364) Management Methods for the Restriction of the Use of Hazardous Substances in Electrical and Electronic Products

Declarations of conformity for each directive are available online via Siemens Industry Online Support [https://support.industry.siemens.com/]>.

#### 6.1.11 Other Approvals

This device meets the requirements of the following additional standards:

• IEEE 1613

IEEE Standard Environmental and Testing Requirements for Communications Networking Devices in Electric Power Substations

• IEC 61000-6-2

Electromagnetic Compatibility (EMC) – Part 6-2: Generic Standards – Immunity for Industrial Environments

• IEC 61850-3

Communication Networks and Systems in Substations – Part 3: General Requirements

**EN 50121-4** Railway applications – Electromagnetic Compatibility – Emission and Immunity of the Signaling and Telecommunications Apparatus

- EN 50121-3-2 Railway applications – Electromagnetic Compatibility – Rolling Stock Apparatus
- EN 50155 Railway applications – Rolling stock – Electronic equipment
- NEMA TS-2 Traffic Controller Assemblies with NTCIP Requirements

# 6.2 EMC and Environmental Type Tests

The RUGGEDCOM RST916P has passed the following Electromagnetic Compatibility (EMC) and environmental tests.

#### **EMC Type Tests**

•

| Test             | Description             |                       | Test Levels             | Severity<br>Levels |
|------------------|-------------------------|-----------------------|-------------------------|--------------------|
| IEC<br>61000-4-2 | ESD                     | Enclosure<br>Contact  | ± 8 kV                  | 4                  |
|                  |                         | Enclosure Air         | ± 15 kV                 | 4                  |
| IEC<br>61000-4-3 | Radiated RFI            | Enclosure<br>Ports    | 20 V/m                  |                    |
| IEC              | Burst (Fast Transient)  | Signal Ports          | ± 4 kV @ 2.5 kHz, 5 kHz | 4                  |
| 61000-4-4        |                         | DC Power<br>Ports     | ± 4 kV @ 2.5 kHz, 5 kHz | 4                  |
|                  |                         | AC Power<br>Ports     | ± 4 kV @ 2.5 kHz, 5 kHz | 4                  |
|                  |                         | Earth<br>Ground Ports | ± 4 kV @ 2.5 kHz, 5 kHz | 4                  |
| IEC              | Surge                   | Signal Ports          | ± 4 kV Line-to-Ground   | 4                  |
| 61000-4-5        |                         |                       | ± 2 kV Line-to-Line     |                    |
|                  |                         | DC Power<br>Ports     | ± 2 kV Line-to-Ground   | 3                  |
|                  |                         |                       | ± 1 kV Line-to-Line     |                    |
|                  |                         | AC Power              | ± 4 kV Line-to-Ground   | 4                  |
|                  |                         | Ports                 | ± 2 kV Line-to-Line     |                    |
| IEC              | Induced (Conducted) RFI | Signal Ports          | 10 V                    | 3                  |
| 61000-4-6        |                         | DC Power<br>Ports     | 10 V                    | 3                  |
|                  |                         | AC Power<br>Ports     | 10 V                    | 3                  |
|                  |                         | Earth<br>Ground Ports | 10 V                    | 3                  |

# Certification

6.2 EMC and Environmental Type Tests

| Test              | Description                 |                    | Test Levels                  | Severity<br>Levels |
|-------------------|-----------------------------|--------------------|------------------------------|--------------------|
| IEC               | Magnetic Field              | Enclosure<br>Ports | 100 A/m Continuous           |                    |
| 61000-4-8         |                             |                    | 1000 A/m for 1 s             |                    |
| IEC<br>61000-4-9  | Pulse Magnetic Field        | Enclosure<br>Ports | 300 A/m                      | 4                  |
| IEC<br>61000-4-11 | Voltage Dips and Interrupts | AC Power<br>Ports  | 30% for 0.5 Cycles           |                    |
|                   |                             |                    | 60% for 5 Cycles             |                    |
|                   |                             |                    | 100% for 250 Cycles          |                    |
| IEC               | Mains Frequency Voltage     | Signal Ports       | 30 V Continuous              | 4                  |
| 61000-4-16        |                             |                    | 300 V for 1 s                |                    |
|                   |                             | DC Power<br>Ports  | 30 V Continuous              | 4                  |
|                   |                             |                    | 300 V for 1 s                |                    |
| IEC<br>61000-4-17 | Ripple on DC Power Supply   | DC Power<br>Ports  | 15%                          | 4                  |
| IEC               | Damped Oscillatory Wave     | Slow<br>Damped     | 2.5 kV Common                | 3                  |
| 61000-4-18        |                             |                    | 100 kHz or 1 MHz             |                    |
| IEC<br>61000-4-29 | Voltage Dips and Interrupts | DC Power<br>Ports  | 30% for 0.1 s                |                    |
|                   |                             |                    | 60% for 0.1 s                |                    |
|                   |                             |                    | 100% for 0.05 s              |                    |
| IEC<br>60255-27   | Dielectric Strength         | Signal Ports       | 2 kV (Failsafe Relay Output) |                    |
|                   |                             | DC Power<br>Ports  | 2 kV or 2.8kV DC             |                    |
|                   |                             | AC Power<br>Ports  | 2 kV                         |                    |
|                   | HV Impulse                  | Signal Ports       | 5 kV (Failsafe Relay Output) |                    |
|                   |                             | DC Power<br>Ports  | 5 kV                         |                    |
|                   |                             | AC Power<br>Ports  | 5 kV                         |                    |

# EMC Immunity Type Tests per IEEE 1613

#### Note

RUGGEDCOM products meet Class 1 requirements for copper Ethernet configurations and Class 2 for fiber Ethernet configurations. Class 1 allows for temporary communication loss, while Class 2 requires error-free and interrupted communications.

| Test      | Description       |                   | Test Levels             |
|-----------|-------------------|-------------------|-------------------------|
| IEEE 1613 | ESD               | Enclosure Contact | ± 8 kV                  |
|           |                   | Enclosure Air     | ± 15 kV                 |
| IEEE 1613 | Radiated RFI      | Enclosure Ports   | 35 V/m                  |
| IEEE 1613 | Fast<br>Transient | Signal Ports      | ± 4 kV @ 2.5 kHz, 5 kHz |
|           |                   | DC Power Ports    | ± 4 kV @ 2.5 kHz, 5 kHz |

# 6.2 EMC and Environmental Type Tests

| Test                          | Description                                |                    | Test Levels                            |  |
|-------------------------------|--------------------------------------------|--------------------|----------------------------------------|--|
|                               |                                            | AC Power Ports     | ± 4 kV @ 2.5 kHz, 5 kHz                |  |
|                               |                                            | Earth Ground Ports | ± 4 kV                                 |  |
| IEEE 1613                     | Oscillatory                                | Signal Ports       | 2.5 kV Common<br>Mode @ 1 MHz          |  |
|                               |                                            | DC Power Ports     | 2.5 kV Common<br>Mode @ 1 MHz          |  |
|                               |                                            |                    | 1 kV Differential<br>Mode @ 1 MHz      |  |
| IEEE 1613                     | HV Impulse                                 | Signal Ports       | 5 kV (Failsafe Relay)                  |  |
|                               |                                            | DC Power Ports     | 5 kV                                   |  |
|                               |                                            | AC Power Ports     | 5 kV                                   |  |
| IEEE 1613                     | Dielectric<br>Strength                     | Signal Ports       | 2 kV (Failsafe Relay)                  |  |
|                               |                                            | DC Power Ports     | 2.8 kVDC or 2 kV                       |  |
|                               |                                            | AC Power Ports     | 2 kV                                   |  |
| IEEE 1613.1<br>IEC 61000-4-10 | Damped<br>Oscillating<br>Magnetic<br>Field | Enclosure Ports    | 100 A/m for 1 s (100<br>kHz and 1 MHz) |  |

# **Environmental Type Tests**

| Test           | Description                     |          | Test Levels                                              | Severity Levels |
|----------------|---------------------------------|----------|----------------------------------------------------------|-----------------|
| IEC 60068-2-1  | Cold Temperature                | Test Ad  | -40 °C (-40<br>°F), 16 Hours                             |                 |
|                | Cold Storage                    | Test Ab  | -40 °C (-40<br>°F), 16 Hours                             |                 |
| IEC 60068-2-2  | Dry Heat                        | Test Bd  | 85 °C (185<br>°F), 16 Hours                              |                 |
|                | Dry Heat Storage                | Test Bd  | 85 °C (185<br>°F), 16 Hours                              |                 |
| IEC 60068-2-30 | Humidity (Damp<br>Heat, Cyclic) | Test Dd  | 95% (Non-<br>Condensing),<br>55 °C (131<br>°F), 6 Cycles |                 |
| IEC 60068-2-14 | Change of<br>Temperature        | Test Nb  | 5 Cycles @<br>-40 to 85 °C<br>(-40 to 185 °F)            |                 |
| IEC 60068-2-78 | Humidity (Damp<br>Heat, Cyclic) | Test Cab | 10 Days @ 55 °C<br>(131 °F), 6 Cycles                    |                 |
| IEC 60255-21-1 | Vibration                       |          | 2 g @ 10 to 150 Hz                                       | Class 2         |
| IEC 60255-21-2 | Shock                           |          | 30 g @ 11 ms                                             | Class 2         |
| IEC 60255-21-2 | Bump                            |          | 10 g @ 16 ms                                             | Class 1         |
| IEC 60255-21-3 | Seismic                         |          | Method A                                                 | Class 2         |
| IEC 60529      | Ingress Protection              |          | IP4x                                                     |                 |
| IEEE 1613      | Free Fall                       |          | 100 mm (3.9 in)                                          |                 |
| IEC 60068-2-31 |                                 |          |                                                          |                 |

# Certification

6.2 EMC and Environmental Type Tests

# For more information

Siemens RUGGEDCOM https://www.siemens.com/ruggedcom

Industry Online Support (service and support) https://support.industry.siemens.com

Industry Mall https://mall.industry.siemens.com

Siemens Canada Ltd. Digital Industries Process Automation 300 Applewood Crescent Concord, Ontario, L4K 4E5 Canada

© 2023 Siemens Canada Ltd. Subject to change